## 网上人大在线考试操作指南

#### 一、考试须知

1. 请使用 windows (win7、8、10)操作系统的电脑参加考试;下载安装客户端 "易考通"进行考试。下载地址如下:

http://otsclient.chinaedu.net/OTSClient/download.html?tenant=ruc

2.登录用户名、密码:登录用户名为学号(十五位数字),密码为学号后六位。学 号可在个性化学习空间内查询。

3.考试电脑需配备 30 万像素以上的摄像头,用于人脸识别。若学生在考试期间摄 像头运行死机、黑屏,请立即重启客户端再登录继续考试。

4.考试过程中人脸正面务必全程、全部处于摄像头画面中心位置,并确保人脸图像 占比不小于画面的 1/4。

5.考试过程中应保证光线适中,不要在逆光环境下进行,以免无法识别人脸图像。 因设备和光线问题导致人脸图像识别不通过的,后果自负。

6.务必考生本人参加考试,摄像头内不得出现其他人、手机、资料等与考试无关的东西,中途不得离开摄像头。考试过程中请遵守考试纪律,考试期间摄像头范围内, 只能存在考生本人。学院在进行过程图像审核时,发现有非考生本人、考生旁有他人或 使用考生照片验证等行为,均按违纪给予相应处分。

7. 每门课程仅有一次考试机会,统考考试时间为 90 分钟、课程考试考试时间为 120 分钟,考试过程中扫脸验证通过即开始考试,服务器开始计时,中间无论何种情况 发生,计时都不会停止,请安排好时间再开始考试,如遇停电、断网可以在考试时间内 更换终端继续考试。

8. 仅参加课程考试的同学可在考前提前准备好白纸和笔,对于答案中有图表和公式的试题,建议用拍照上传的方式进行作答,拍照所传答卷必须为手写否则所传答案无效,并保证所拍图片清晰,且不需要调整图片方向即可清晰查看答案。

9. 统考考试不允许拍照上传答卷。

10.每门课程考试完成后务必点击右下角"交卷"同时进行拍照人脸识别后方可退 出考试。

11.如需帮助请联系所属服务中心老师。

#### 二、客户端安装步骤

1、下载"易考通"客户端安装包。

下载地址: <u>http://otsclient.chinaedu.net/OTSClient/download.html?tenant=ruc</u>

2、安装前请关闭电脑中正在运行安全软件(360 安全卫士、QQ 管家、杀毒软件等)以免客户端部分组件被安全软件拦截导致安装失败,然后点击"易考通客户端安装包"运行进行安装。

3、运行安装程序时,如果提示需要安装.Net Framework 4.0,则可自行百度搜索 Framework 4.0 下载安装后再运行易考通的安装程序。

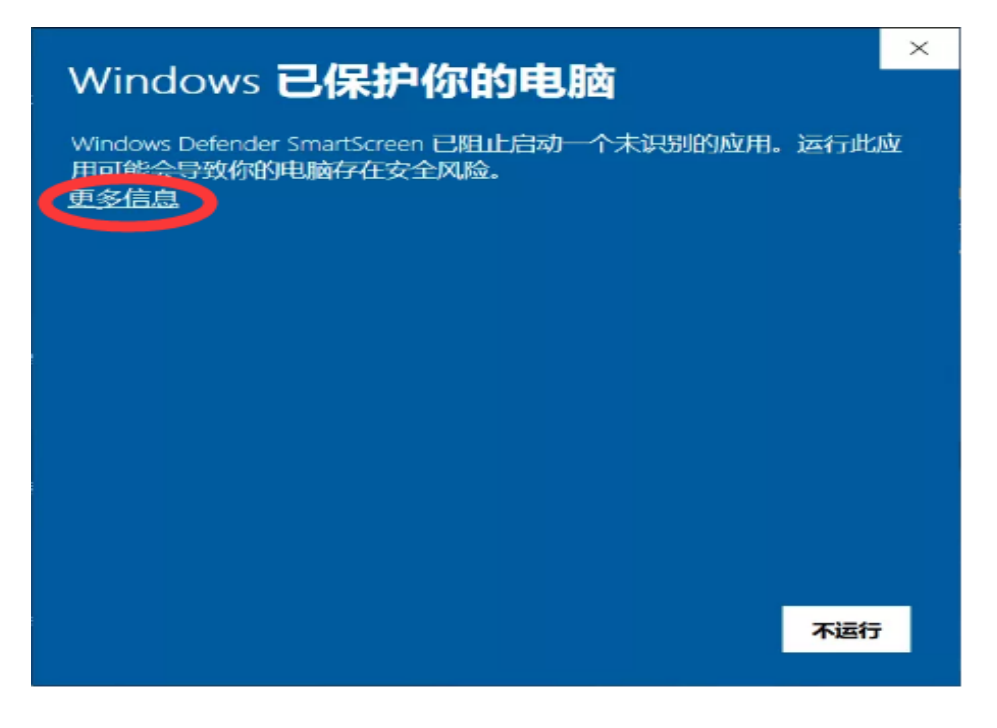

4、安装过程中如出现如下提示,请点击"更多信息"后,点击"仍要运行"。

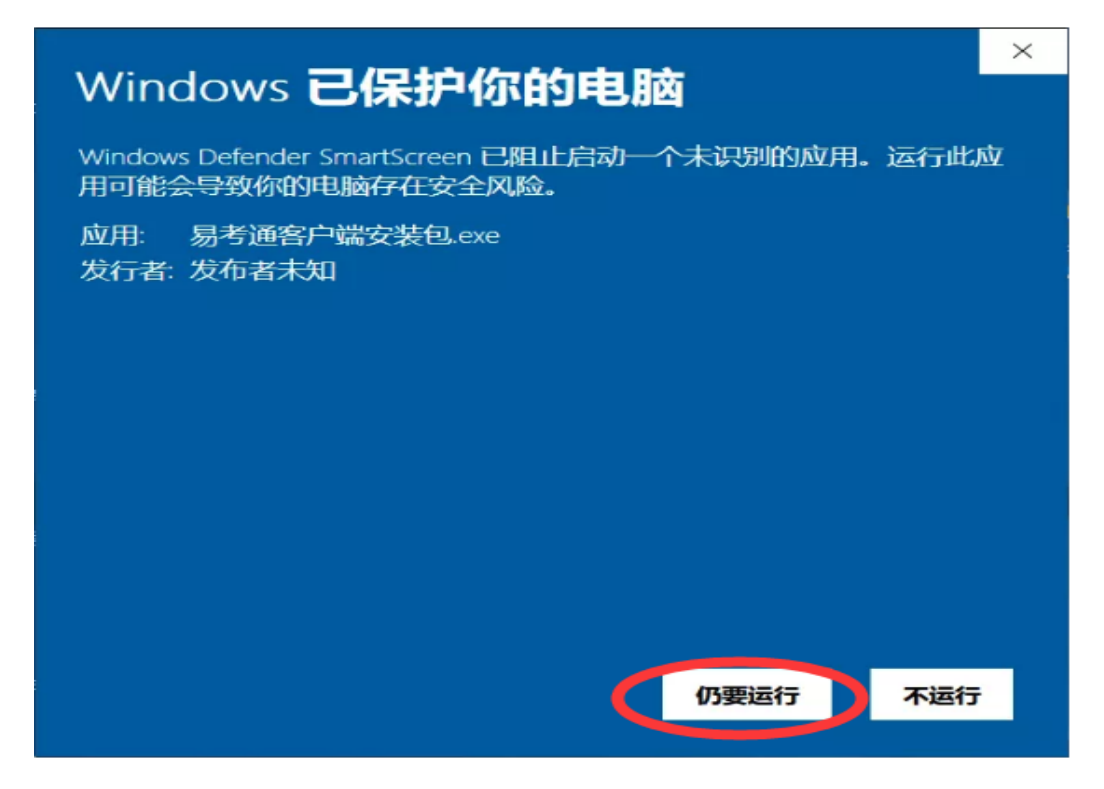

5、如遇如下提示,请点击"是"。

| 用户帐户控制<br>你要允许来自未知发布者的<br>进行更改吗?                       | ×<br>即此应用对你的设备 |
|--------------------------------------------------------|----------------|
| 易考通客户端安装包.exe<br>发布者:未知<br>文件源:此计算机上的硬盘驱动器<br>显示更多详细信息 |                |
| 是                                                      | 否              |

6、点击"**一键安装"**。

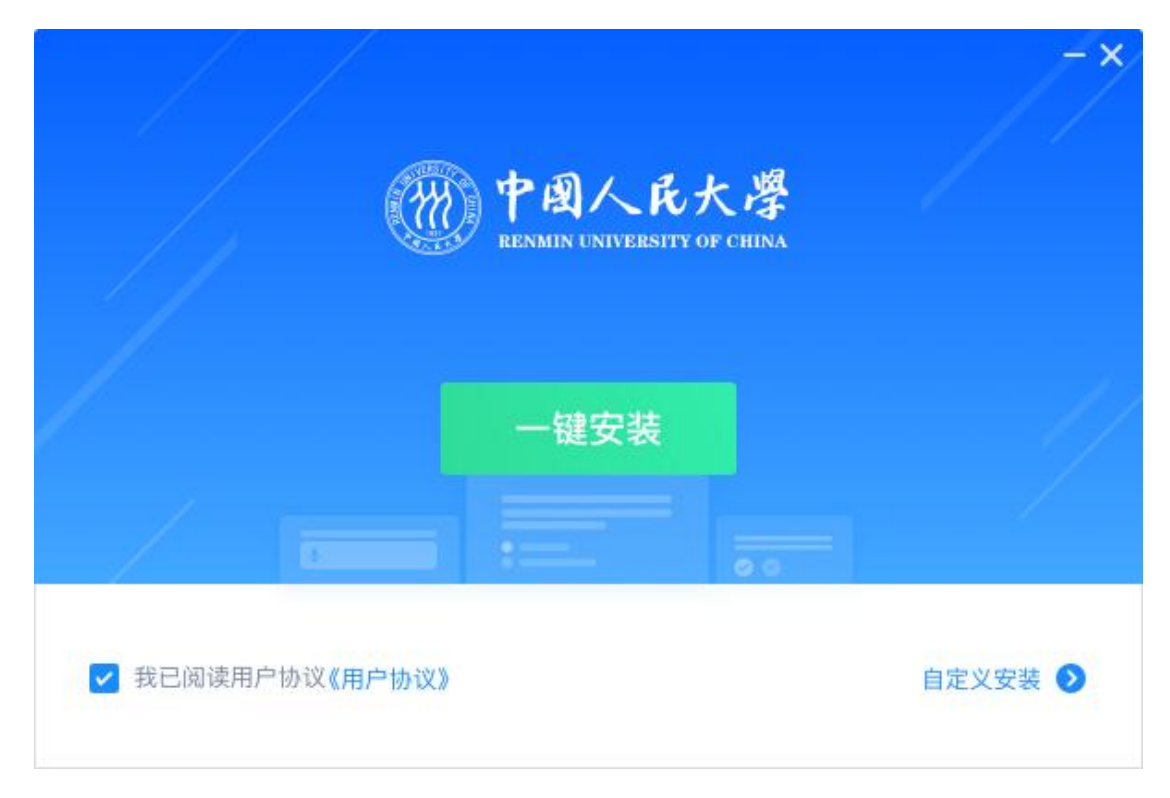

7、安装完成。

|        | -× |
|--------|----|
| ✓ 安装完成 |    |
|        |    |
| 完成     |    |

# 三、进入考试

1、客户端安装完成后运行"易考通客户端"软件。

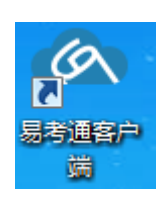

2、程序自动检测。

| 66%<br>正在检测,请稍候<br><sub>正在处理项目:显示器</sub>                            | 0 |  | × |
|---------------------------------------------------------------------|---|--|---|
| <ul> <li>C 配置服务 ●已通过</li> <li>✓ 加載配置服务成功</li> </ul>                 |   |  |   |
| <ul><li>     网络环境 ●已通过      <li>✓ 计算机网络环境检测已经通过     </li></li></ul> |   |  |   |
| <ul> <li>□ 程序服务 ●已通过</li> <li>✓ 加載程序服务成功</li> </ul>                 |   |  |   |
| ● 远程桌面 ●已通过                                                         |   |  |   |

3、程序自动检测异常时,请按提示异常处理方法解决后点击"重新启动"。检测

正常后则进入考试验证界面。

| 100%                 | 注意:请根据提示信息按要求处理完成后重新启动软件再次       | 检测! 重新启动 |
|----------------------|----------------------------------|----------|
|                      | 3.3 ● 有异常<br>加载配置服务失敗,请重启客户编再次尝试 |          |
| 摄像     身<br>日     注意 | ● 有异常<br>:当前计算机没有安装摄像头           |          |
| □ 网络玎<br>✓ 计算        | <b>斥境 ● 已通过</b><br>机网络环境检测已经通过   |          |
| 10 chr 80            |                                  |          |

4、检测通过后输入用户名、密码登录(用户名为学号,密码为学号后六位)。

| <ul> <li>         ・ 使風人氏大塔<br/>・ 医XMEN ENTREESTTY OF CHERA     </li> <li>         ・ 清輸入用户名     </li> <li>         ・ 清輸入密码     </li> </ul> | × |
|----------------------------------------------------------------------------------------------------|---|
| 登录                                                                                                    |   |
|                                                                                                    |   |

5、选择考试课程

| OTS <sup>a</sup> | 在线考试          |                                         |       |     |    |
|------------------|---------------|-----------------------------------------|-------|-----|----|
|                  | · 建行中 未开始 已结束 |                                         |       |     |    |
|                  | 活动条种          | PE3338                                  | 作能力取  | 成绩  | 操作 |
|                  | 考试测试          | 2020-03-28 15:42:00 2020-04-20 15:42:00 | 0/不限制 | 未作答 | •  |
|                  |               |                                         |       |     |    |
| 0.00             |               |                                         |       |     |    |
|                  |               |                                         |       |     |    |
| 210-210          |               |                                         |       |     |    |
|                  |               |                                         |       |     |    |

6、当点击考试后,会弹出考前须知页面,提醒考生考试中的注意事项等,待页面的倒计 时结束后,点击确定按钮关闭此页面。

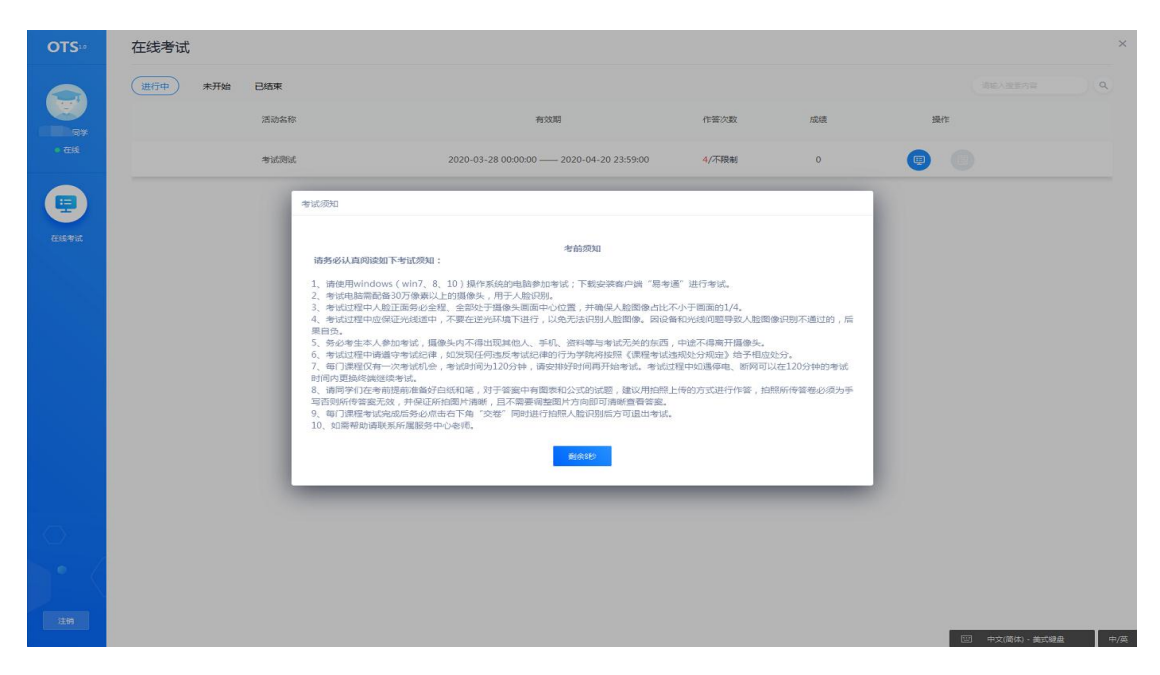

7、进入考试环境开始考试前有 3 个小题的环境检验测试题,全部测试完成就可以

| 环境测试,非正式考试                           | □退出检测            |
|--------------------------------------|------------------|
| <b>一、环境检测</b> (共i造小题,共i分)            |                  |
| 1.环境检测试题 (共1分)<br>(1) _ 单选题 (分数:03分) |                  |
| 你能看到摄像头图像吗? <sup>提示</sup>            | <b>(</b> ) 89:57 |
| ▲ 可以看到                               | 0/1 题            |
| B 看不到                                | ■ 已做 □ 未做        |
| 注意:当前界面为考前检测界面,非正式考试!<br>            | 一、环境检测           |
| (2) [ 倘答题 (分数:03分)                   | 1                |
| 请在答题区内输入"终身学习,有教无关。                  |                  |
|                                      |                  |
|                                      |                  |
|                                      | 提交并正式考试          |

开始正式考试。(环境测试,非正式考试!)

8、进入考试前,考生需要进行拍照验证,验证通过则直接进入考试,验证不通过需要重 新拍照验证,如果三次不通过,则会提醒考生是否确认是考生本人,点击确认本人也可进入考 试。老师会根据拍摄照片进行人工确认,请遵守考试纪律,如发现任何违反考试纪律的行为学 院将按照《课程考试违规处分规定》给予相应处分。

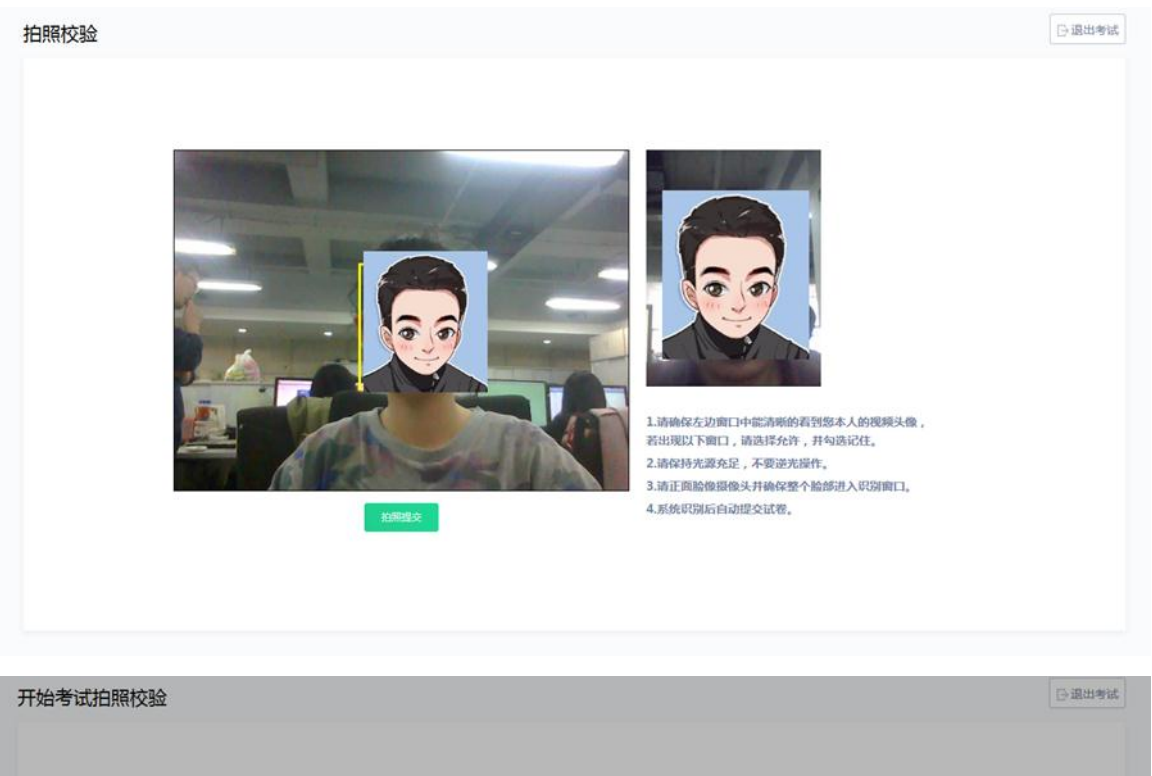

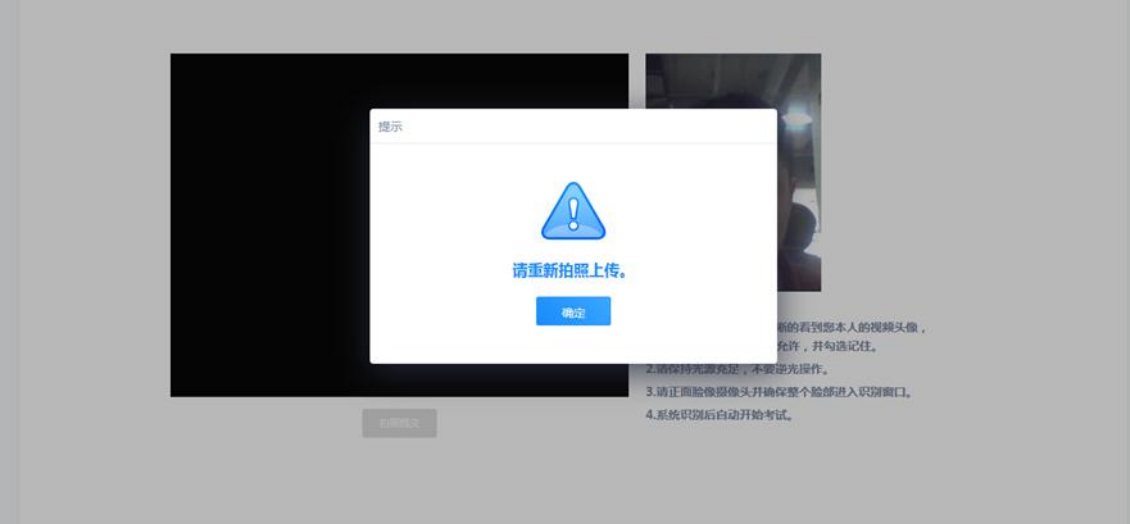

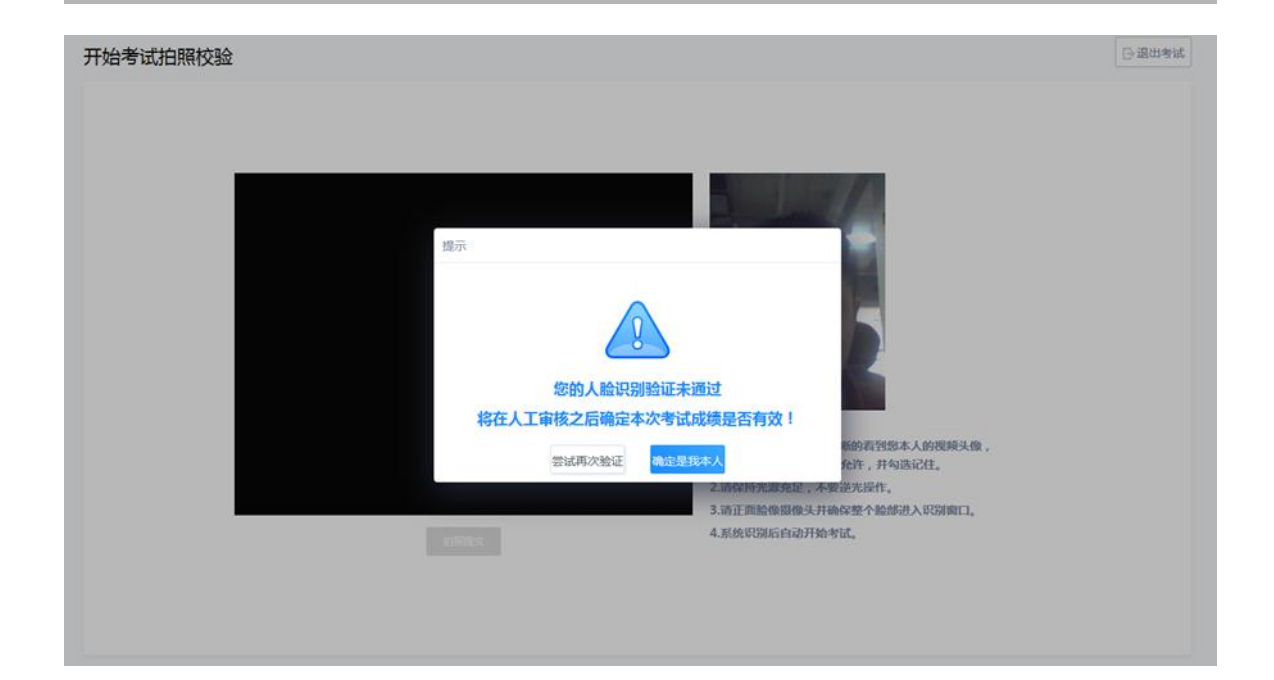

四、答题

1、考试过程中,摄像头实时监控,并进行不定时照片抓拍,照片发送至管理端,系统根

| 据照片进行考生身份验证。 |
|--------------|
|--------------|

| 客户端人脸识别2                                        | □ 退出考试                                                                                         |
|-------------------------------------------------|------------------------------------------------------------------------------------------------|
| 单选题<br>7.下列不属于公司资本"三原则"的是()(分数:10分)<br>承 资本确定原则 |                                                                                                |
| B 资本真实原则                                        | (-) 89:50                                                                                      |
| C 资本维持原则                                        | 0/10 题                                                                                         |
| D 资本不变原则                                        | <ul> <li>已做 二未做</li> <li>一、单选题<br/>(共10還小题总分值100分)</li> </ul>                                  |
|                                                 | 1         2         3         4         5           6         7         8         9         10 |
|                                                 |                                                                                                |
| 下一题                                             | 交卷                                                                                             |

2、系统从考生开始作答计时,考生逐题作答,中间不得退出考试,客户端会自动保存考

试答案,点击右侧答题卡会自动跳转到对应试题。

- 日退出考试 客户端人脸识别2 单选题 1. 根据我国《证券法》的规定,自受理证券发行申请文件之日起,国务院证券监督管理机 构或者国务院授权的部门对证券发行申请的核准期限为()(分数:10分) (A) 1个月 提示 **B** 84:56 3个月 0/10 题 6个月 ■ 已做 □ 未做 画面中出现多个人,请回避! 一,单远壁 (共10道小壁总分值100分) 12个月 積定 1 2 3 4 5 6 7 8 9 10
- 3、在考试过程中,如果摄像头监控到出现两个及以上人脸时,会进行提示。

4、在答题过程中,可通过鼠标点击以及快捷键切换的方式,进行不同输入法之间的切换。

5、请同学们在考前提前准备好白纸和笔,对于答案中有图表和公式的试题,建议用拍照

上传的方式进行作答,拍照所传答卷必须为手写否则所传答案无效,并保证所拍图片清晰,且 不需要调整图片方向即可清晰查看答案。

- a) 点击编辑框下方的拍照上传按钮,弹出二维码;
- b) 微信扫描二维码 , 拍照上传
- c) 上传成功后,关闭手机页面,在客户端页面点击上传成功。

| 1. 论述现有企业之间的竞争 | 温度「四方はつまたつ               |                |           |
|----------------|--------------------------|----------------|-----------|
|                |                          | 14 54 E        |           |
|                |                          |                | () 89:36  |
|                |                          | 700編入10000 个学符 | 111 0/4 题 |
| G 拍照上传         |                          |                | ● 已做 □ 未数 |
|                |                          |                | 一、单选篮     |
|                |                          |                | 1         |
|                | 功后,点击下方的【上传成功】按钮,完成答案上传。 |                | 二. 19合盟   |
|                | MER                      |                | 1         |
|                | 264                      |                | 三、论述题     |

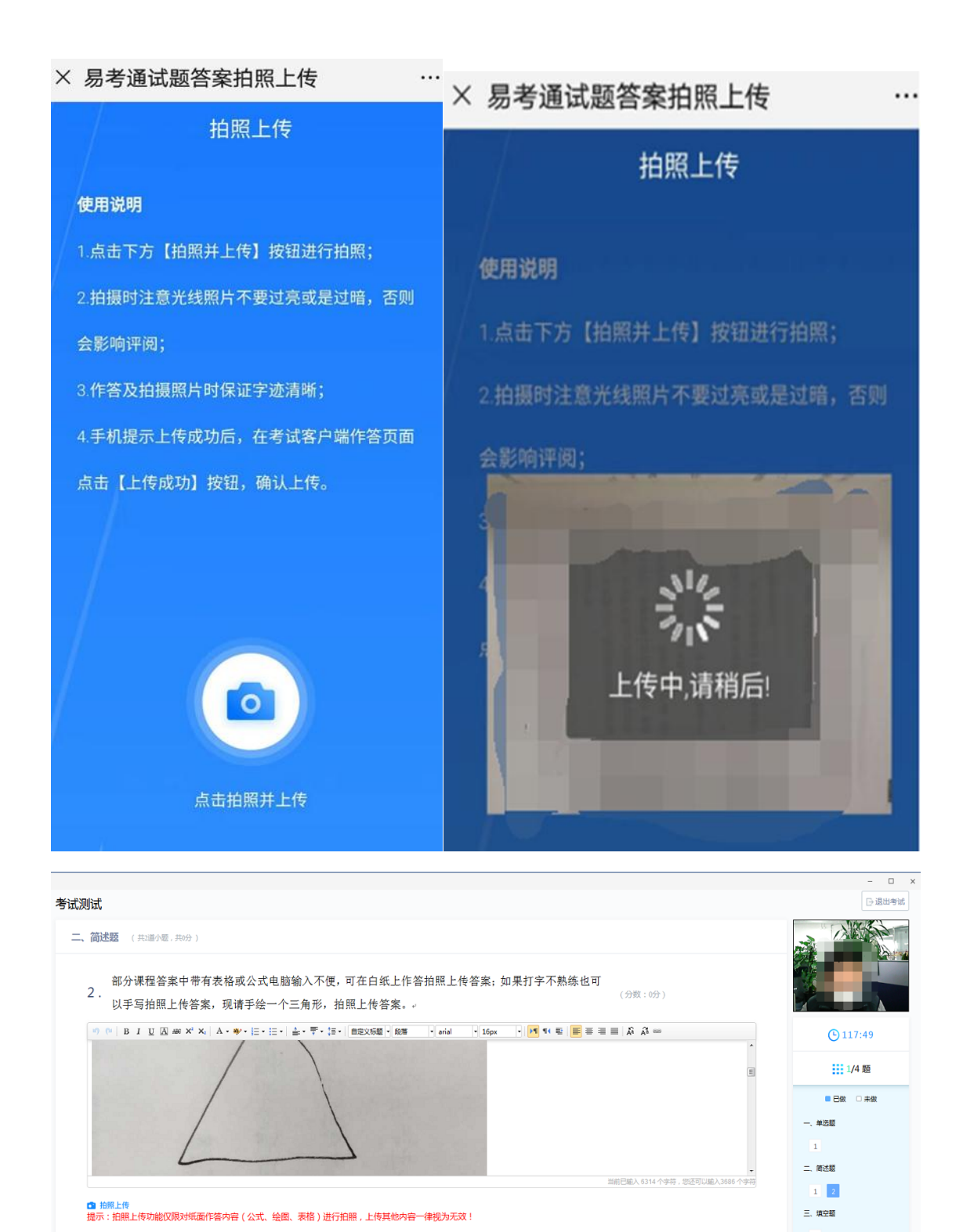

五、交卷

交卷时需要再次对考生进行拍照验证。验证通过则交卷成功,验证不通过需要重新拍照验证,如果三次不通过,则会提醒考生是否确认是考生本人,点击确认本人也可提交试卷。老师 会根据拍摄照片进行人工确认。

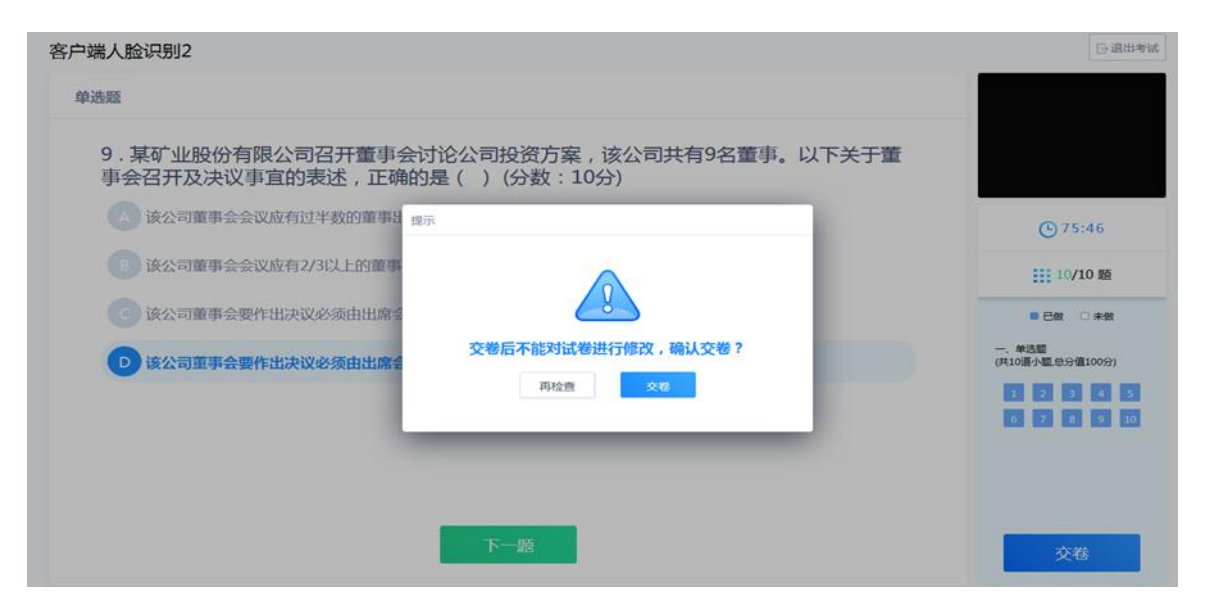

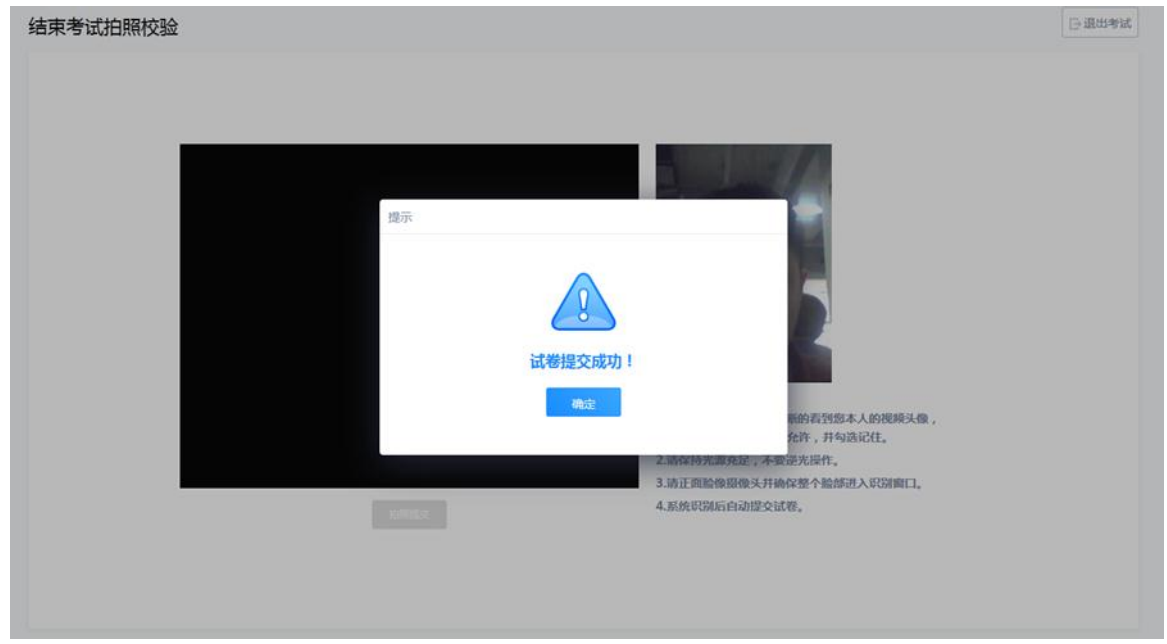

### 祝大家考试顺利!取得理想成绩!